## How to restrict diamonds?

Step 1: Head over to **All Features** Tab at the top of the website [] Under **Rewards** list, select **Diamond**.

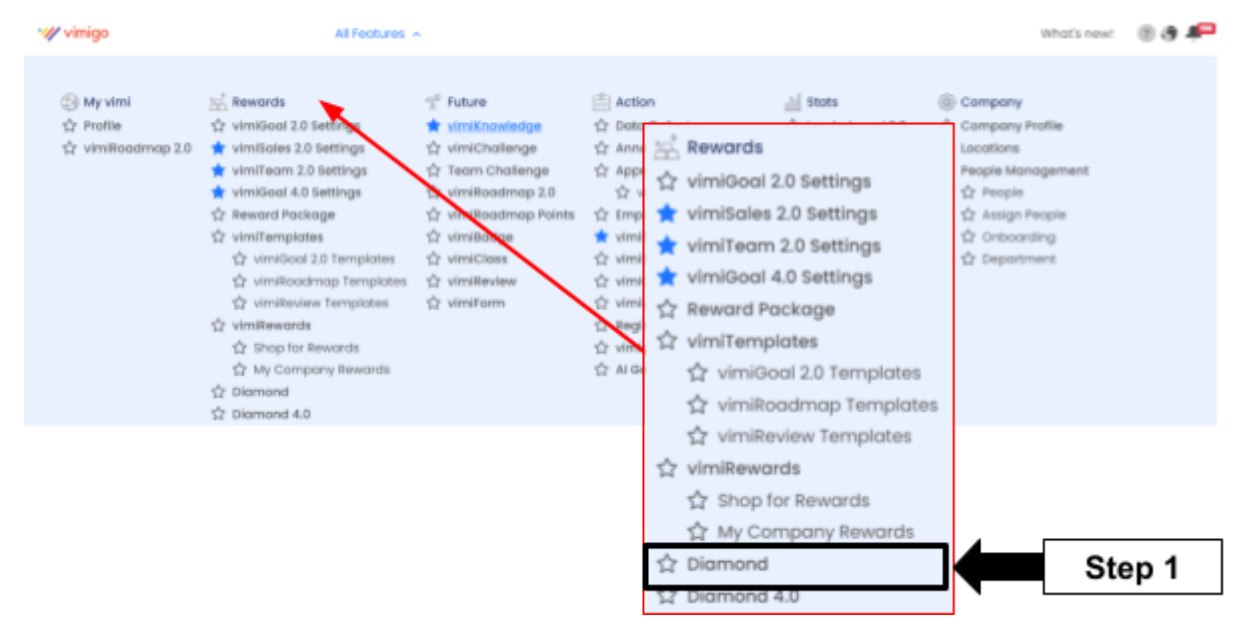

Step 2: Diamond page  $\rightarrow$  Click Restricted Diamond Transfer.

| · vin | igo                                                                            | All Features ~ |                 |                        |                             | What's new! | 0 ð Ք    | Ricky |
|-------|--------------------------------------------------------------------------------|----------------|-----------------|------------------------|-----------------------------|-------------|----------|-------|
| •     | C Home > Performance DashBoard > 1 Diamond Current Diamond:  1,071 Edit Action | Namond         |                 |                        | Step 2                      | Q All Day   | partment | •     |
|       | Name                                                                           | c              | current Diamond | Department             | Email                       |             | Action   |       |
|       | Aaron                                                                          |                | <b>9</b> 50     | 1000 - 1oble 3         | acron@vimigoopp.com         |             | Hatory   |       |
|       | Adrian                                                                         |                | • •             | (#Post) v058 - 1obie 8 | phangadrian+dema@gmail.com  |             | Hatory   |       |
|       | () Alan                                                                        | •              | • •             | (#Post) v058 - Toble 8 | alanngqilun+demogigmail.com |             | History  |       |

| Restricted Diamond Tran  | sfer                                  |                                  |                                        | ×                                 |
|--------------------------|---------------------------------------|----------------------------------|----------------------------------------|-----------------------------------|
| No user selected.        |                                       |                                  |                                        |                                   |
| All Status               | All Department                        | Search Name                      | Step 3                                 | Select All Decelect All           |
| Wimigo<br>Administration | hana.siew     Administration          | Lucon<br>Administration          | D the Administration                   | Sheue Pin<br>Administration       |
| Alexis<br>Administration | Ricky<br>Administration               | Sing<br>(#nost) v258 - tuble 10  | Jon     [#rust] V558 - Table 10        | Chong<br>(Arrost) v058 - Toble 10 |
| EMis     Administration  | Mahd Khairul                          | Aumana Binti tumail<br>Esecutive | Geon tin Bakar<br>Warehouse & Logistic | <b>Ida</b><br>Human Resources     |
| Cheng Yi Yip<br>soles    | Teoh Wei Meng<br>Worehouse & Logistic | Hafiz Bin Zakari<br>Executive    | Sustainer Service                      | Kashvi<br>Warehouse & Logistic    |
| 20imari bin Tohoya       |                                       | Consultante march                | Chestine                               | Canadoonin autonin<br>Update      |
|                          |                                       | V060 - Toble 1                   | admini/050@vimiooapp.com               | ( state                           |

Step 3: Select the employee/s who you want to restrict them  $\rightarrow$  Click **Update**.

Step 4: Done Updated.

| w vim | igo               |        |                                     | All Fed            | tures ~                          |   |                                  |   |                             |                                   |            | What's new!                    | а. | P 🛞 Ricky   |
|-------|-------------------|--------|-------------------------------------|--------------------|----------------------------------|---|----------------------------------|---|-----------------------------|-----------------------------------|------------|--------------------------------|----|-------------|
| 1     | Q inres 🕽         | Restr  | icted Diamon                        | nd Transfer Step 4 |                                  |   |                                  |   |                             | Successfully Updated Permission × |            |                                |    |             |
|       | Diamon<br>Current |        | Employee who has<br>been restricted |                    |                                  |   |                                  |   |                             |                                   |            |                                |    |             |
|       | Bulk Action       | All St | otus                                |                    | All Department                   | • | Search Name                      | Q |                             |                                   |            | Select All Deselect A          | 1  |             |
|       |                   | U      | 9050 - Subie 7                      |                    | V002 - Table 8                   |   | VOID - Tradies 10                |   | U VIII - Tutak              | 0                                 | <b>U</b> : | 060 - Tobie 10                 |    |             |
|       |                   | 0      | <b>8ia</b><br>1/068 - 7able 10      |                    | VOID - NAME TO                   |   | VOID - NAME TO                   |   | Note     No department      | et.                               | •          | hin<br>o department            |    |             |
|       |                   | 0      | <b>Vivien</b><br>No department      |                    | Uter Tablet                      |   | Wang Keen Wang                   |   | Uservand To<br>VOID - Toble | ng Siing Wei<br>J                 | 0:         | HANG WEI JIE<br>000 - Toble S  |    |             |
|       |                   | 0      | Ng Eng Heorig<br>VOSE - Table 6     |                    | Chan Chee Chui<br>VOId - Yobie B |   | ten Hul Sien     VOID - Tuzie II |   | Tan Wee Se<br>VOID - Tuble  | iong                              | 0:         | HONG SYN VIEW<br>080 - Toble 8 |    |             |
|       |                   | 0      | <b>Jarry</b><br>No department       |                    | Ciement Low                      |   |                                  |   |                             |                                   |            |                                |    |             |
|       |                   |        |                                     |                    |                                  |   |                                  |   |                             |                                   |            | Update                         | J  |             |
|       |                   |        |                                     |                    |                                  |   |                                  |   |                             |                                   |            |                                |    | Need Help ? |